## 1 並べ替えと標本特性値

プログラムソフトを実行させる前準備として,パソコンのドライブDに ¥ exc, ¥ wbun のフォルダを作っておくことにする.フォルダの作り方は,

- (1) 『コンピュータ』を起動し、マウスポインタを 『D』に当てクリック (左ボタンを押し てすばやく離す動作のこと).
- (2) メニューバーの [ファイル] にマウスポインタを移動してクリック, マウスポインタを
   「新規作成] [フォルダ] に移動しクリックする.
- (3) [新しいフォルダ] が点滅しているので 『exc』と書き直し『エンターキー(改行キー)』 を押し完了する.

¥wbun の作成方法も同様である.

¥ exc には Excel のファイルを, ¥ wbun には Word のファイルを入れる. ¥ exc に入っているファイルは拡張子が xlsx, ¥ wbun に入っているファイルは拡張子が doc である.

<1>データの入力と保存

データの入力と保存を行う.

Excel を起動すると Excel のウィンドウが開く, (娘, 父親, 母親) の順で身長の5 組のデー タを半角の直接入力で A,B,C 列にそれぞれ娘, 父親, 母親の身長を下のように入力する.

|   | А   | В   | С   | D |   |
|---|-----|-----|-----|---|---|
| 1 | 108 | 123 | 104 |   |   |
| 2 | 103 | 122 | 105 |   |   |
| 3 | 112 | 118 | 110 |   |   |
| 4 | 120 | 119 | 105 |   |   |
| 5 | 101 | 113 | 102 |   |   |
| 6 |     |     |     |   |   |
| ÷ |     |     | :   | : | : |

Excel 表 1

ツールバーの [Office ボタン] をクリック, [名前を付けて保存] をクリック, [保存先] の [ $\lor$ ] をクリック, [D] をクリック, [exc] をダブルクリック, [ファイルの種類] で『Microsoft Excel ブック』を選択, [ファイル名] に『hyou1』を入力して『エンターキー (改行キー)』を押す. ファイル『D: ¥ exc ¥ hyou1.xlsx』に保存したことになる.

| 名前を付けて保                                                                                                    | 存                                                                                                    |                          |                                                                                                    |     |                      |                         |               | ?×      |
|----------------------------------------------------------------------------------------------------|----------------------------------------------------------------------------------------------------|--------------------------|----------------------------------------------------------------------------------------------------|-----|----------------------|-------------------------|---------------|---------|
| 保存先型:                                                                                                    | 🚞 exc                                                                                                    |                          | 💌 🚱 - (                                                                                                    | 1 🔍 | × 📸 🎟                | <ul> <li>ッー/</li> </ul> | k⊡ •          |         |
| 最近使ったド<br>キュメント<br>デスクトップ<br>マイ ドキュメント                                                                                                    | Tokyo Stock E Book1 DANNSI2H DANNSI2H DANNSI2H DFREQ1 FREQ1 Ahyou1 hyou1 hyou2 Firyouhi Fikionn meibo2003 Filmeibokaku | xchange.files            | 図)P16H2<br>図)P17H3<br>図)REI1<br>図 REI2<br>図)REI3<br>図)sintai<br>図)TABLE1<br>図)TABLE1<br>図)TABLE1<br>図)TABLE1<br>図)TABLE1<br>図)TABLE1<br>図)TABLE1<br>図)TABLE1<br>図)TABLE1<br>図)Sintai<br>図)Sintai<br>図)TABLE1<br>図)Sintai<br>図)Sintai<br>図)TABLE1<br>図)Sintai<br>図)Sintai<br>Sintai<br>Sintai |     | 图)科•<br>图)試験<br>图)預分 | 开費<br>魚結果<br>酫目標        | _             |         |
| קרבצעב ויק                                                                                                    |                                                                                                    |                          | 역 가 이 과 호                                                                                                    |     |                      |                         |               | >       |
| , sin a sin a sin | ファイルの種類(T):                                                                                                    | nyou i<br>Microsoft Offi | ice Excel ブック                                                                                                    |     |                      |                         | 1米仔 @<br>キャンセ | 9<br>11 |

< 2 > データの並べ替え

データの並べ替えを行う.

娘の身長だけを大きい順に並べるには,

- (1) マウスポインタを1行A列のセル(数値108)から5行A列のセル(数値101)までド ラッグ(マウスポインタを1行A列のセル(数値108)に合わせ左ボタンを押したまま 5行A列のセル(数値101)までマウスポインタを移動し左ボタンを離す動作のこと) する.ドラッグにより次の処理を行う範囲を指定したことになる.
- (2) ツールバーの『データ』、『<sup>Z</sup><sub>A</sub>↓』の順にクリック(左ボタンを押してすばやく離す動作のこと)する. [現在選択されている範囲を並べ替える]を選択し『並べ替え』をクリックすると Excel 表1は Excel 表2のようになる.

|   | А   | В   | С   | D |   |  |  |
|---|-----|-----|-----|---|---|--|--|
| 1 | 120 | 123 | 104 |   |   |  |  |
| 2 | 112 | 122 | 105 |   |   |  |  |
| 3 | 108 | 118 | 110 |   |   |  |  |
| 4 | 103 | 119 | 105 |   |   |  |  |
| 5 | 101 | 113 | 102 |   |   |  |  |
| 6 |     |     |     |   |   |  |  |
| : | •   | :   | :   |   | : |  |  |

Excel 表 2

隣に父母の身長が並ぶように娘の身長を大きい順に並べるには,

- (1) Excel 表 1 で 1 行 A 列のセル (数値 108) から 5 行 C 列のセル (数値 102) までドラッグする.
- (2) ツールバーの [データ] をクリック, [並べ替え] をクリック, さらに優先されるキーで [列 A], 順
   序で [降順] を選択し,[OK] をクリックすると Excel 表 1 は Excel 表 3 のようになる .

| $\mathbf{Excel}$ | 表 | 3 |
|------------------|---|---|
|------------------|---|---|

|   | А   | В   | С   | D |   |
|---|-----|-----|-----|---|---|
| 1 | 120 | 119 | 105 |   |   |
| 2 | 112 | 118 | 110 |   |   |
| 3 | 108 | 123 | 104 |   |   |
| 4 | 103 | 122 | 105 |   |   |
| 5 | 101 | 113 | 102 |   |   |
| 6 |     |     |     |   |   |
| : | :   | •   | :   |   | : |

#### < 3 > 標本特性値

| 標本特性値を求める. |
|------------|
|------------|

○ < 1 > で作られた Excel 表 1 の D 列に, 1,2,3,4,5 を入力したものを Excel 表 4 とする. Excel 表 4 を基にして,標本特性値を求める手順を示す.

Excel 表4

|   | А   | В   | С   | D   |     |
|---|-----|-----|-----|-----|-----|
| 1 | 108 | 123 | 104 | 1   |     |
| 2 | 103 | 122 | 105 | 2   |     |
| 3 | 112 | 118 | 110 | 3   |     |
| 4 | 120 | 119 | 105 | 4   |     |
| 5 | 101 | 113 | 102 | 5   |     |
| 6 |     |     |     |     |     |
| : | :   | :   | :   | :   | :   |
| · | •   | •   | · · | · · | · · |

- (1) Excel **を起動し**, Excel 表 4 **のファイルを開く**.
- (2) マウスポインタを『データ』あわせクリックしさらに『データ分析』をクリックする. 『デー タ分析』が表示されていない場合には、『Office ボタン』、『Excel のオプション』、『アドイ ン』、『設定』の順にクリック、『分析ツール』のチェックボックスをオンにし『OK』をクリッ クする.
- (3) 『基本統計量』をダブルクリックする.マウスポインタを1行A列のセル(数値108)から5 行D列のセル(数値5)までドラッグする.データ方向『列』,出力オプション『新規ワーク シート』を選択,『統計情報』にチェックを入れ,『OK』をクリックすると基本統計量が表示 される.

## 2 相関と回帰

<4>多次元データの相関分析

相関係数を求める.

○ < 1 > で作られた Excel 表 1 を基にして,娘,父親,母親の間の相関係数を表示する手順を 示す.

- (1) Excel を起動し, Excel 表1のファイルを開く.
- (2) マウスポインタを、『データ』あわせクリックしさらに『データ分析』をクリックする. 『デー タ分析』が表示されていない場合には、『Office ボタン』をクリック、『Excel のオプション』 をクリック、『アドイン』をクリック、『設定』をクリック、『分析ツール』のチェックボックス をオンにし、『OK』をクリックする. その後『データ分析』をクリックする.
- (3) 『相関』をダブルクリックする.マウスポインタを1行A列のセル(数値108)から5行C列のセル(数値102)までドラッグする.データ方向『列』、出力オプション『新規ワークシート』を選択し『OK』をクリックすると相関係数が表示される.
- (4) 表示された数値は小数点以下の桁数が多いので,小数点以下3桁までの表示に変える方法を 以下に示す.マウスポインタを2行B列のセル(数値1)から4行D列のセル(数値1)までド ラッグする.マウスの右ボタンをクリックする『セルの書式設定』,『数値』を選択し『小数 点以下の桁数』で『3』を入力し、『OK』をクリックすると小数点以下の3桁の相関係数が表 示される.

<5>2次元データの散布図と回帰直線

散布図と回帰直線を描く.

○ < 1 > の Excel 表 1 のデータを基に母親の身長を横軸,娘の身長を縦軸にして散布図を作る手順を示す.

- (1) Excel 表 1 の A をクリックし A 列の色を変え,右ボタンを押し『コピー』を選択. D をクリックし D 列の色を変え,右ボタンを押し『貼り付け』を選択すると、女子学生の身長が D 列に コピーされる.
- (2) Excel 表 1 の 1 行 C 列のセルから 5 行 D 列のセルまでドラッグする. ドラッグにより次の処理
   を行う範囲を指定したことになる.

- (3) ツールバーの [挿入], [散布図] の順にクリック, 『形式』で [散布図 (マーカーのみ)] をクリックすると、母親の身長を横軸、娘の身長を縦軸にした散布図を得る.
- (4) グラフ内で『系列1』が表示される位置にマウスポインタを合わせ、クリック、マウスの右ボタンを押したまま『削除』に合わせ右ボタンを離す、『横(値)軸』が表示される位置にマウスポインタを合わせ、右ボタンを押し『軸の書式設定』に合わせ右ボタンを離す.『軸のオプション』で変更箇所に数値を入れ直し、『閉じる』をクリックする.『縦(値)軸』が表示される位置にマウスポインタを合わせ、『横(値)軸』と同様の設定を行う.
- (5) プロットされた任意の点にマウスポインタを合わせ、マウスの右ボタンを押し『近似曲線の追加』を選択し、『近似曲線のオプション』で『線形近似』を選択し、『閉じる』をクリックする.

<6>2次元データの最良線形単回帰直線

最良線形単回帰直線と寄与率を表示する.

○ < 1 > の Excel 表 1 のデータを基に母親の身長から,娘の身長を予測する最良線形単回帰直線の式と寄与率を表示する手順を示す.

- (1) < 5 > によって作られた回帰直線にマウスポインタを合わせ、右ボタンをクリックし『近似曲線の書式設定』を選択.
- (2) 『グラフに数式を表示する』、『グラフに R-2 乗値を表示する』のチェックボックスをオンにし、『閉じる』をクリック. R<sup>2</sup> は寄与率を表す.

< 7 > Word の文書にグラフを挿入

Excel で作成したグラフ (図) をワードの文書の中に取り込む.

○ ワードでレポートを作成することは多いであろう. その場合, グラフが入ればなおいっそう中身の濃いものとなる. Excel ファイルのグラフをワードに取り込む手順を示す.

[実行例:<6>で作成したグラフ(図)をワードの文書の中に取り込む]

- Excel を起動し、<5>の方法で散布図を作る.続いて、Word を起動し、グラフ(図)を挿入したいワードのファイルを開く.このとき、Excel と Word のウィンドウを最大化しないこと.
- (2) 起動した Excel の任意の場所をクリックし、Excel のウィンドウを前面にする、グラフの隅部 分の『グラフエリア』が表示される部分にマウスポインタをあわせクリックすると境界に小さ な正方形が幾つか現れる、さらにこの位置でマウスの右ボタンを押し、『コピー』をクリック する.

- (3) マウスポインタを起動した Word の任意の場所に移動しクリックし、ワードのウィンドウを前面にする.ワード文書のグラフを挿入したい部分で2回改行し、1回目の改行記号の矢印にマウスポインタをあわせクリックする.
- (4) マウスの右ボタンを押し、『貼り付け』をクリックする. グラフが挿入される.
- (5) 挿入したグラフ内部にマウスポインタをあわせクリックすると境界に小さな正方形が幾つか現れる、境界にマウスポインタをあわせ左ボタンを押したまま枠を移動することにより、グラフのサイズをかえることができる、また、グラフ内部にマウスポインタをあわせ左ボタンを押したままマウスポインタを移動すると、それにあわせグラフも移動することができる.
- (6) これ以上の編集は Word の『ヘルプ』を使って機能を調べること. Office をセットアップして いれば、Excel のワークシート(表)も Word の文書に挿入できる. 詳しくは、Word の『ヘル プ』、『トピックスの検索』、『ユーザー間、アプリケーション間でデータを共有する』、『デー タやグラフィックスを共有する』、『Word 文書に Excel ワークシートやグラフを挿入する』な どの順で検索すること.
- (7) メニューバーの [Office ボタン] にマウスポインタを移動してクリック, マウスポインタを [名 前を付けて保存] に当てクリックする.
- (8) [保存する場所]で『D』を選択, [ファイルの種類]で『Word 文書』を選択, [ファイル名] に『¥
   wbun¥rei1』を入力し[保存]をクリック.

## **3** 連続分布の上側 100α パーセント点

付録の B.1 節に, 分布の上側 100<sup>α</sup>% 点を付表として載せている. 付表 1-5 に載せられていない連 続分布の上側 100<sup>α</sup> 点は Excel を使って求める方法を解説する.

Excel を起動し,マウスポインタを任意のシェルに当て,クリックする.各分布に対して次のコマンドを入力し上側 100α パーセント点を表示する.

(1) 標準正規分布 (付表 1) : =NORMSINV $(1 - \alpha)$ 

例.=NORMSINV(0.95) Enter キー 1.644854 (上側 5% 点)

- (2) 自由度 m の χ<sup>2</sup> 分布 (付表 2): =CHIINV(α, m)
   例.=CHIINV(0.05, 6) Enter キー 12.59159 (自由度 6 に対する上側 5% 点)
- (3) 自由度 m の t 分布 (付表 3): =TINV(2α, m)
   例.=TINV(0.1, 6) Enter キー 1.94318 (自由度 6 に対する上側 5% 点)
- (4) 自由度 (m,n) の F 分布 (付表 4,5): =FINV(α, m, n)
  例.=FINV(0.01, 5, 7) Enter キー 7.460435 (自由度 (5,7) に対する上側 1% 点)

## 4 順位統計量の上側分位点

ウィルコクソンの符号付順位統計量の上側分位点  $w^s(n;\alpha)$  が付表 6 に載せられ,ウィルコクソンの順位和統計量の上側分位点  $w(n,n_1;\alpha)$  が付表 7 に載せられている. これ以上の順位統計量の上側分位点は, Excel のコマンドで求めることはできない.

http://www.seto.nanzan-u.ac.jp/~marble/tajuu.html

から Windows 用の数表プログラムソフト『One』をダウンロードでとってきて,活用することが可能である.ただし,動作の確認をする必要があり,パラメータの制限がある. $w^{s}(n;\alpha) \ge w(n,n_{1};\alpha)$ を求めるアルゴリズムが引用文献(著1)『多群連続モデルにおける多重比較法』の 2.3.1 節と 3.3.1 節に書かれている.それを参考にプログラムを自身で作成してもよい.

#### 5 標準正規分布とt分布の上側確率

第4章から第8章までに標準正規分布の上側確率(p値)を使った検定が紹介されている. 第5章と第6章には, t 分布の上側確率(p値)を使った検定が紹介されている. これら2つの分布の上側確率を, Excel を使って求める方法を解説する.

(1) Excel を起動し,マウスポインタを任意のシェルに当て,クリックする.

 $\odot Z$ を標準正規分布 N(0,1) に従う確率変数とする.このとき,上側確率  $P(Z \ge x) = 1 - \Phi(x)$ : =1-NORMSDIST(x)

例 . =1-NORMSDIST(1.663) Enter キー 0.048156 (1.663 以上の上側確率)

 $\odot$  *T* を自由度 *n* の *t* 分布 *t<sub>n</sub>* に従う確率変数とする.このとき,上側確率  $P(T \ge x)$ :

=TDIST(ABS(x), n, 1)

例.=TDIST(ABS(2.5), 6, 1) Enter キー 0.023264 (自由度 6 に対する 2.5 以上の上側確率)

# 6 F分布と $\chi^2$ 分布の上側確率

第7章比率モデルにおける小標本の推測法で F 分布の上側確率が使われる.第8章ポアソンモデルにおける小標本の推測法で  $\chi^2$  分布の上側確率が使われる.これら2つの分布の上側確率を, Excelを使って求める方法を解説する.

(1) Xを2項分布 B(n,p) に従う確率変数とする.このとき,本論の補題7.5から,この2項分布の上側確率 P(X ≧ x) と下側確率 P(X ≦ x) は,F 分布の上側確率によって求めることが出来る.

Excel を起動し、マウスポインタを任意のシェルに当て、クリックする.  $\odot$  自由度 (m,n) の F 分布の上側確率  $P(F_n^m \ge x)$ : =FDIST(x, m, n)例.=FDIST(7.46, 5, 7) Enter キー 0.010002 (自由度 (5,7) に対する 7.46 以上の上側確率)

(2) X をポアソン分布  $\mathcal{P}_o(\mu)$  に従う確率変数とする.このとき,本論の補題 8.3 から,このポア ソン分布の上側確率  $P(X \ge x)$  と下側確率  $P(X \le x)$  は,  $\chi^2$  分布の上側確率によって求める ことが出来る.

○ 自由度  $m \circ \chi^2$  分布の上側確率  $P(\chi_m^2 \ge x)$ : =CHIDIST(x, m)例.=CHIDIST(12.6, 6) Enter キー 0.049846 (自由度 6 に対する 12.6 以上の上側確率)